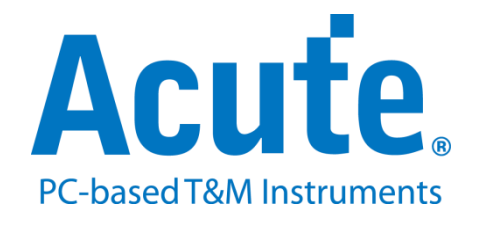

# **BF7264B MIPI D-PHY analyzer**

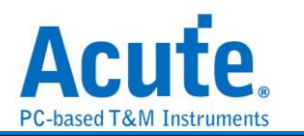

## **Feature:**

The BF7264B is an MIPI D-PHY analyzer and offers other protocol analyzer options like eMMC5, NAND flash, SD3, or SD4 as its predecessor, the BF6264B.

#### Specifications:

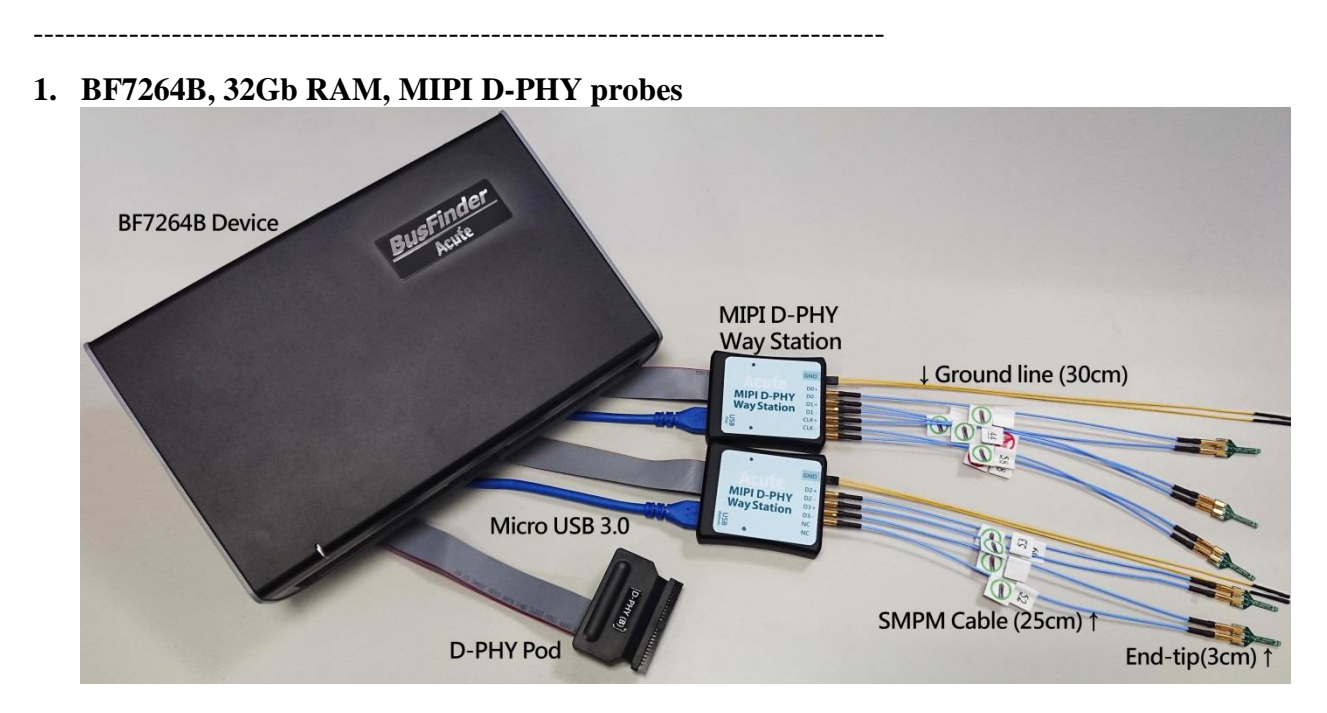

#### 2. supports D-PHY V1.2

Up to 2.0Gbps per lane, 1 + 4 Lanes

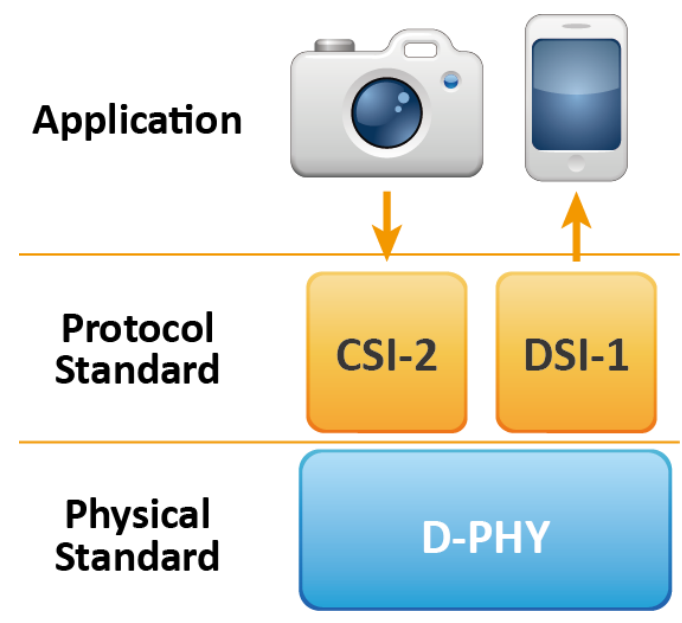

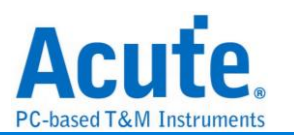

3. CSI-2 1.3 or DSI 1.3 protocol packets displayed as below with the DSI DCS 1.3 commands

|      | Timestamp (h:m:s.ms.us.ns dur) | Mode      | VC  | Data Type            | DCS (h)                                | WC   | Data (h)                | Transaction Type             | ECC (h) |      | CRC (h)   |
|------|--------------------------------|-----------|-----|----------------------|----------------------------------------|------|-------------------------|------------------------------|---------|------|-----------|
| 10   | 10.637.049.8                   | LP (LPDT) | 0   | Generic Long Wri     |                                        | 2    | B0 03                   | Host proces                  | 00 (0   | DK)  | F84D (OK) |
| 11   | 10.637.060.1                   | LP (LPDT) | 0   | DCS Short WRITE,     | 53 (write_control_display)             |      | 24                      | Host proces                  | 08 (0   | DK)  |           |
| 12   | 10.637.066.5                   | LP (LPDT) | 0   | DCS Short WRITE,     | 35 (set_tear_on)                       |      | 00                      | Host proces                  | 2F (0   | DK)  |           |
| 13   | 10.637.083.3                   | LP (LPDT) | 0   | Generic Long Wri     |                                        | 2    | B0 04                   | Host proces                  | 00 (0   | DK)  | 8CF2 (OK) |
| 14   | 10.637.105.0                   | LP (LPDT) | 0   | Generic Long Wri     |                                        | 3    | EB 00 83                | Host proces                  | 1A (C   | DK)  | AFA7 (OK) |
| 15   | 10.637.124.2                   | LP (LPDT) | 0   | Generic Long Wri…    |                                        | 2    | FB 00                   | Host proces                  | 00 (0   | DK)  | 6818 (OK) |
| 16   | 10.637.179.2                   | LP (LPDT) | 0   | Generic Long Wri     |                                        | 20   | C8 01 00 04 FB FC CD 00 | Host proces                  | 19 (0   | DK)  | B76A (OK) |
| 17   | 10.637.196.0                   | LP (LPDT) | 0   | Generic Long Wri     |                                        | 2    | D6 01                   | Host proces                  | 00 (0   | DK)  | EADA (OK) |
| 18   | 10.637.208.8                   | LP (LPDT) | 0   | Generic Long Wri     |                                        | 2    | B0 03                   | Host proces                  | 00 (0   | DK)  | F84D (OK) |
| 19   | 10.637.219.1                   | LP (LPDT) | 0   | DCS Short WRITE,     | <pre>11 (exit_sleep_mode)</pre>        |      | 00                      | Host proces                  | 36 (0   | DK)  |           |
| 20   | 10.837.205.4                   | LP (LPDT) | 0   | DCS Short WRITE,     | 29 (set_display_on)                    |      | 00                      | Host proces                  | 1C (C   | DK)  |           |
| 21   | 10.870.540.9                   | LP (LPDT) | 0   | DCS Short WRITE,     | <pre>51 (set_display_brightness)</pre> |      | FE                      | Host proces                  | 0D (C   | DK)  |           |
| 22   | 10.870.560.9                   | LP (LPDT) | 0   | DCS READ, no par     | DA                                     |      | 00                      | Host proces                  | 1F (C   | DK)  |           |
| 23   | 10.870.562.6                   | BTA       |     |                      |                                        |      |                         |                              |         |      |           |
| 24   | 10.870.571.3                   | LP (LPDT) | 0   | DCS Short READ R     |                                        |      | E1 00                   | Peripheral                   | 27 (0   | OK)  |           |
| 25   | 10.870.573.4                   | BTA       |     |                      |                                        |      |                         |                              |         |      |           |
| 26   | 10.897.116.1                   | HS        | 0   | DCS Long Write/w     | <pre>2C (write_memory_start)</pre>     | 2881 | DC AC AA 9A 5A DC DE D2 | Host proces                  | 04 (0   | OK)  |           |
| 27   | 10.897.116.1                   | HS        | 0   | End of Transmiss     |                                        |      | OF OF                   | Host proces                  | 01 (0   | DK)  |           |
| 28   | 10.897.134.6                   | HS        | 0   | DCS Long Write/w     | 3C (write_memory_continue)             | 2881 | CA 1B CC EC 7A 5C 55 D2 | Host proces                  | 04 (0   | DK)  |           |
| 29   | 10.897.134.6                   | HS        | 0   | End of Transmiss     |                                        |      | OF OF                   | Host proces                  | 01 (0   | DK)  |           |
| 30   | 10.897.153.2                   | HS        | 0   | DCS Long Write/w     | <pre>3C (write_memory_continue)</pre>  | 2881 | CA FD C2 CF F1 B0 3B 77 | Host proces                  | 04 (0   | DK)  |           |
| 31   | 10.897.153.2                   | HS        | 0   | End of Transmiss     |                                        |      | OF OF                   | Host proces                  | 01 (0   | DK)  |           |
| 32   | 10.897.171.7                   | HS        | 0   | DCS Long Write/w     | 3C (write_memory_continue)             | 2881 | 3A 62 52 93 5E 8A 1B 77 | Host proces                  | 04 (0   | DK)  |           |
| 33   | 10.897.171.7                   | HS        | 0   | End of Transmiss     |                                        |      | OF OF                   | Host proces                  | 01 (0   | DK)  |           |
| 34   | 10.897.190.2                   | HS        | 0   | DCS Long Write/w     | 3C (write_memory_continue)             | 2881 | BA 15 C3 CF E5 B8 1E 6D | Host proces                  | 04 (0   | DK)  |           |
| LOT. | 10 007 100 2                   | 1110      | 1.0 | The d of Managements |                                        |      | 100 00                  | The set of the second second | 101 10  | 1221 |           |

4. Use 32Gb RAM as the buffer to stream all D-PHY data into the SSD HD in order to

#### **record all data flow from Low Power Mode to High Speed Mode** Recordable data without streaming into the SSD HD:

| Resolutions         | Recordable frames | Note                                    |
|---------------------|-------------------|-----------------------------------------|
| 1K (FHD 1080x1920)  | ~500              |                                         |
| 2K (WQHD 1440x2560) | ~280              |                                         |
| 4K (UHD 2160x3840)  | ~120              | 8 lanes or 4 lanes with DSC compression |
| 8K (4320x8192)      | Not available     | Not available                           |

- 5. "Data Filter" filters unwanted video data to save memory
- 6. "Search" searches specific data
- 7. "ECC/CRC Packet" displays and counts ECC and CRC
- 8. Display DSI(CSI) image data including RGB, YCbCr, RAW format or compressed DSC packets, and count the Porch from raw data. For more information, please refer to Appendix 2.

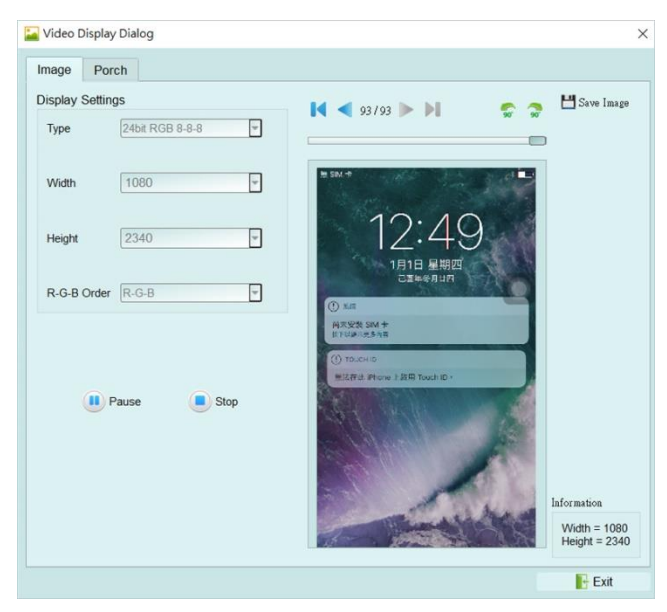

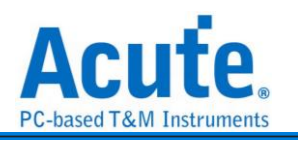

| mage_1<br>mage_2<br>mage_3                                                                      | Image_1<br>▼ VSA                                 | BLLP-1                           | Duration                                         |                    |                                        | <u>к                                    </u> |                                       | Duration                      | 🛃 Save CSV                                    |
|-------------------------------------------------------------------------------------------------|--------------------------------------------------|----------------------------------|--------------------------------------------------|--------------------|----------------------------------------|----------------------------------------------|---------------------------------------|-------------------------------|-----------------------------------------------|
| mage_4<br>mage_5<br>mage_6<br>mage_7<br>mage_8<br>mage_9<br>mage_10                             | AVG<br>MIN<br>MAX<br>LINE<br>VBP<br>AVG<br>MIN   | 0<br>0<br>BLLP-1<br>0            | 9.3405<br>9.3305<br>9.3505<br>Duration<br>0.00ps |                    |                                        | VSA                                          | LF                                    | BLLP-1<br>P-11 or Blanking Pa | acket                                         |
| mage_11<br>mage_12<br>mage_13<br>mage_14<br>mage_15<br>mage_16<br>mage_17                       | MAX<br>LINE<br>VACT<br>AVG<br>MIN<br>MAX<br>LINE | 0<br>HBP<br>32<br>32<br>32<br>32 | 0.00ps<br>Pixel<br>3240<br>3240<br>3240          | HFP<br>0<br>0<br>0 | Duration<br>9.34us<br>9.33us<br>9.35us | VBP                                          | LF                                    | BLLP-1<br>P-11 or Blanking Pa | acket                                         |
| mage_18<br>mage_19<br>mage_20<br>mage_21<br>mage_22<br>mage_23<br>mage_23<br>mage_24<br>mage_25 | ♥ VFP<br>AVG<br>MIN<br>MAX<br>▶ LINE             | BLLP-1<br>0<br>0<br>0            | Duration<br>9.34us<br>9.33us<br>9.35us           |                    |                                        | VACT                                         | HBP<br>LP-11 or<br>Blanking<br>Packet | Pixel<br>Stream (Burst)       | BLLP-2 + HF<br>LP-11 or<br>Blanking<br>Packet |
| mage_26<br>mage_27<br>mage_28<br>mage_29<br>mage_30<br>mage_31<br>mage_32                       |                                                  |                                  |                                                  |                    |                                        | VFP                                          | LF                                    | BLLP-1<br>P-11 or Blanking Pa | acket                                         |

9. D-PHY command statistics include numbers of packets, individual command,

#### different data length, and errors

| Discription       | Txns    | Bytes    | Statistics       | Txns   | Bytes 🔺  |
|-------------------|---------|----------|------------------|--------|----------|
| Sampled Bus Error | 2455    |          | 5E (set_CABC     | 1      | 1        |
| DSI Error Report  | 0       |          | 55 (write_pow    | 2      | 4        |
| ▼ DSI Bus         |         |          | 53 (write_cont   | 1      | 1        |
| VC 0              | 1044640 | 29739051 | 35 (set_tear_on) | 1      | 1        |
| VC 1              | 18      | 37       | 11 (exit_sleep   | 1      | 1        |
| VC 2              | 245     | 493      | 29 (set_displa   | 1      | 1        |
| VC 3              | 499     | 628      | 51 (set_displa   | 1      | 1        |
| BTA               | 14      |          | DA               | 1      | 1        |
| Data Type         | 1044899 | 29740212 | 2C (write_me     | 407    | 22385    |
| DCS Command       | 521835  | 28694276 | 3C (write_me     | 521293 | 28670727 |
| Packet Count      | 1044900 |          | 20 (exit_invert  | 3      | 129      |
|                   |         |          | 78               | 2      | 86       |
|                   |         |          | 1E               | 2      | 86       |
|                   |         |          | 60               | 2      | 44       |
|                   |         |          | 80               | 1      | 43       |

#### **10. D-PHY command trigger**

a. Trigger parameters include commands and 32 bytes data in order to cover all short packets and most of non-video long packets.

Short Packet: 4-bytes Header

Long Packet: 4-bytes Header + 28-bytes Data

- b. CRC/ECC error trigger
- c. The Trigger-Out port is to trigger a DSO to capture waveforms

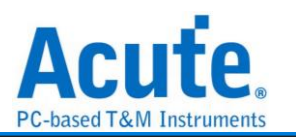

## 11. TE channel detect (Tearing Effect)

| <ul> <li>Tearing Effect Signal</li> </ul> |                                                          |
|-------------------------------------------|----------------------------------------------------------|
| LA                                        | 1.8V (From Channel A0)  *Additional LA-Probe is required |

Detect the TE signal from the screen. Must purchase LA Probe to use this function. Please refer to Appendix 1 for details.

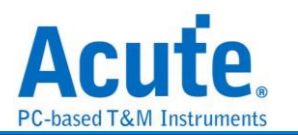

## FAQ

Q1. What MIPI DSI version is supported, any limitation for differential ports?

A: D-PHY V1.2, up to 2.0Gbps per lane, 1 + 4 lanes.

## Q2. Is C-PHY supported?

A: No. Not now or in the future.

## Q3. Is DSI-2 supported?

A: No, DSI-2 includes C-PHY signal which is not supported in this solution,

the VDC-M image compression/decompression in DSI-2 is also not supported.

## Q4. Will signal quality be affected while measuring?

A: Yes, that is why the end-tips and the SMPM coaxial cables are used to minimize the affections of signal quality.

## Q5. Is Tx supported?

A: No.

## Q6. How to connect the probes with the DUT?

 $A : \bigcirc$  Weld the DUT:

## FPC End-tip:

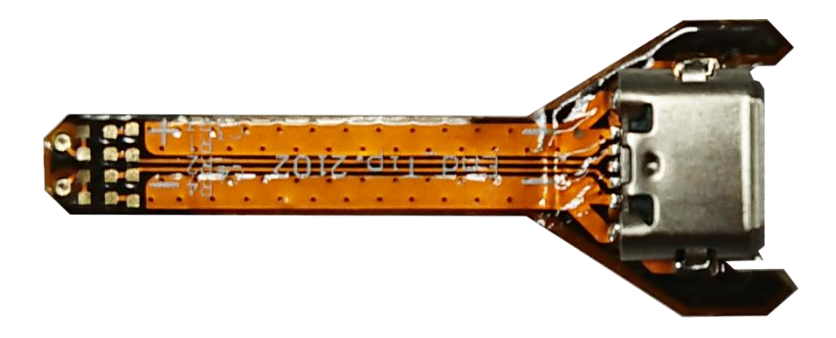

(Do not bend excessively to avoid internal open circuit of the FPC)

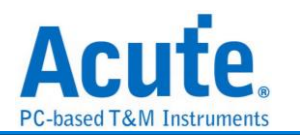

Solder R1, R2 to the corresponding resistor in the table, and C1 to the corresponding

capacitor, and follow the PCB End-tip steps to complete the connection with the DUT

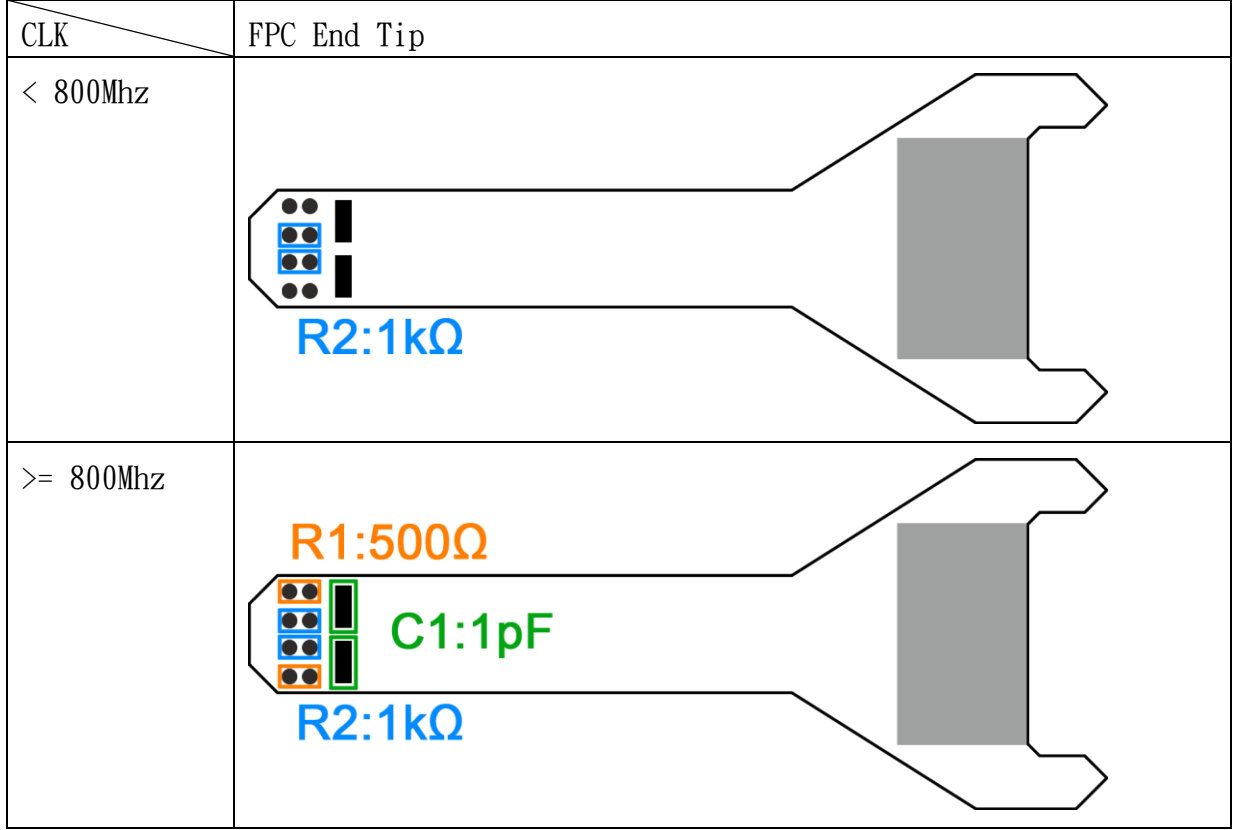

<u>PCB End-tip:</u>

The welding line MUST be < 5mm.

On the DUT, you are highly recommended to weld a  $100\Omega$  resistor and connect it to the End tip with a 3cm line.

Step 1: Connect the SMPM-SMPM cable to the End-tip first.

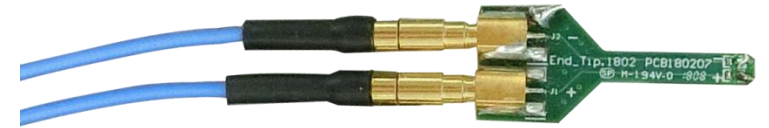

Step 2: Weld the End-tip to the DUT after Step 1.

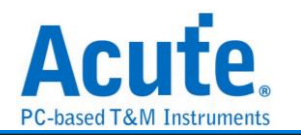

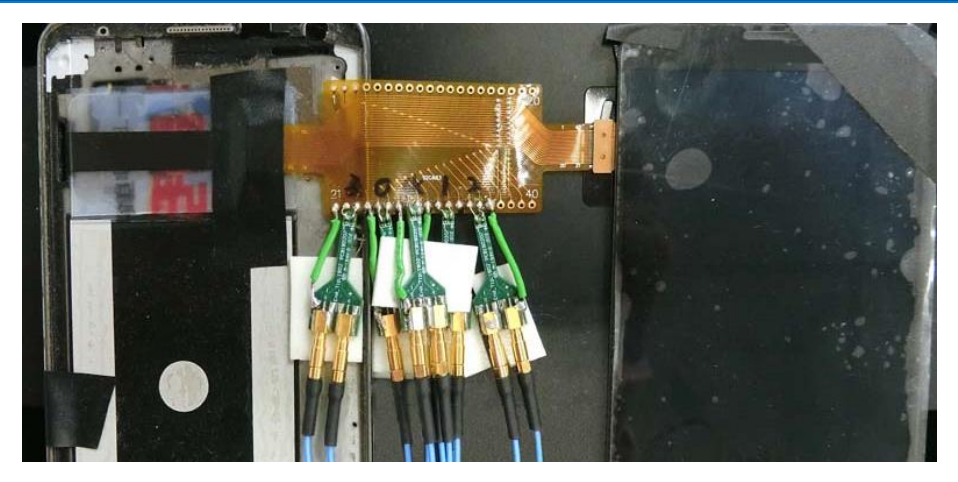

**\*** End-tip R1/R2 resistor is  $1k\Omega/0402$  which can be replaced if it breaks.

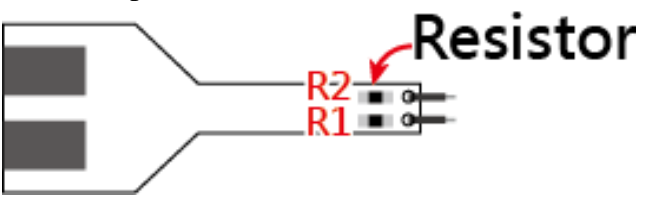

②2.0mm pin header (PH): though easier to use, but will lead to lower signal quality due to stub effect.

Weld  $1k\Omega$  resistor on the DUT, then the pin socket; Weld the PH on the End-tip and short the End-tip's  $1k\Omega$  resistor to lower the stub effect.

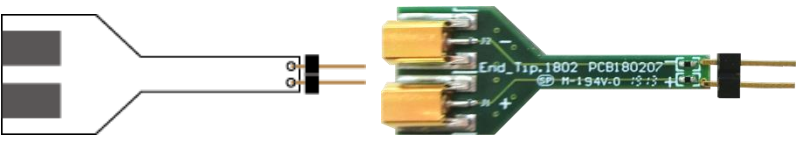

Note: Use hot melt adhesive to reinforce the End-tip.

- ③<u>User-tip</u>: User can design his own End-tip with 1kΩ resistor to connect the DUT, then use the 50Ω impedance PCB trace to plug the SMPM connector.
- ④ Breakout: User can design his own EV board with the SMPM connector to connect Acute MIPI D-PHY analyzer by breaking out the D-PHY host and device on the PCB board as the chart below. R1/R2/R3 must be as close as possible by using 50Ω impedance.

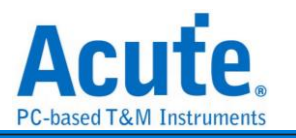

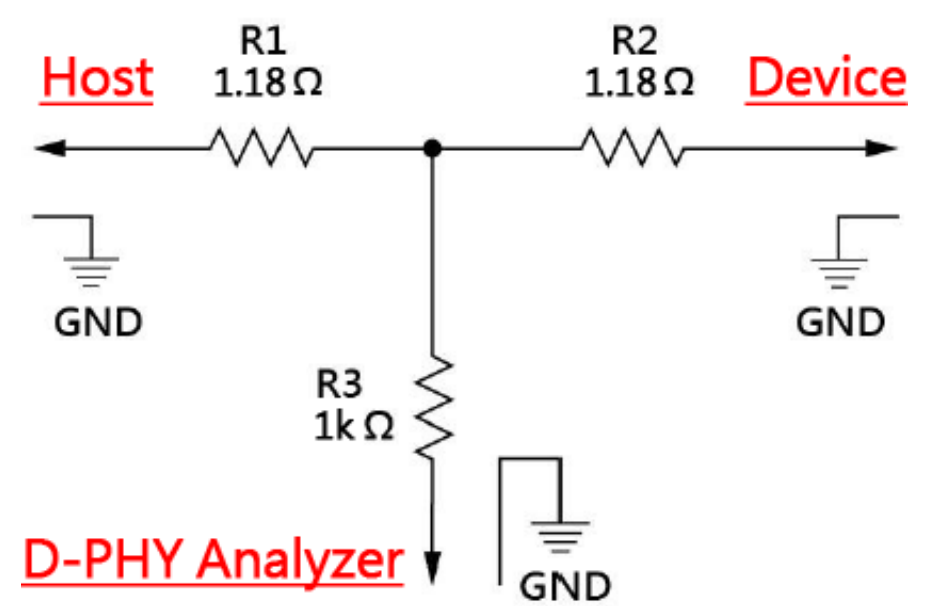

#### Q7. Use multimeter to check the short circuit.

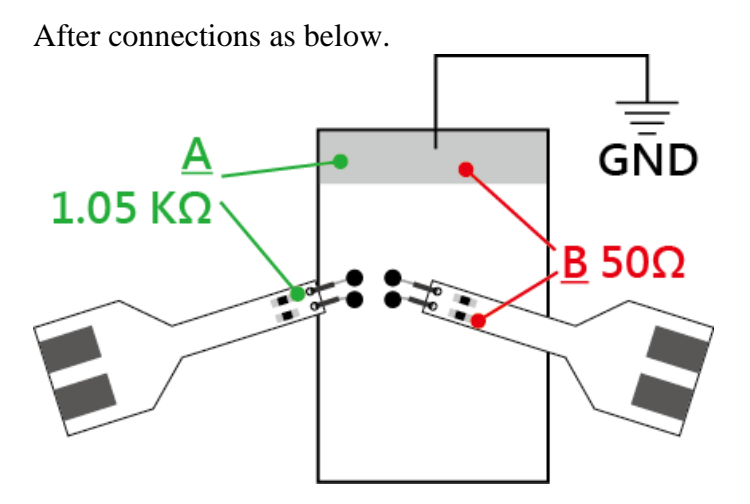

Check point  $\underline{A}$ : End-tip resistor front to ground, green line ==> no sound from a multimeter.

Check point **\underline{B}**: End-tip resistor back to ground, red line ==> sound from a multimeter, any short circuit?

A sound from a multimeter at point <u>B</u> is normal because it is low impedance of  $50\Omega$  at the resistor back. So, there is no short circuit if the resistor front of 1.05 K $\Omega$  without any sound.

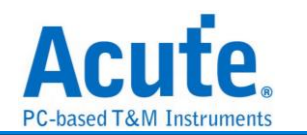

#### Q8. How to connect the ground?

Two ways to connect the ground: End-tip or Way Station. It is better connect the End-tip ground to the DUT ground to have the better quality; but the user may the use to Way Station ground for convenience but to have lower quality signal.

#### Q9. Is DSI/CSI Data Type or Data trigger supported?

A: Yes, Data Type, DCS Command and Data trigger are supported by BF7264.

| Protocol Setting | js                 | 41 0000                        |                             | Trigger of                   | n             |                                              |                           |               |        |  |
|------------------|--------------------|--------------------------------|-----------------------------|------------------------------|---------------|----------------------------------------------|---------------------------|---------------|--------|--|
| MIPI CSI         | Lane Number        | 4 Lanes                        | Ľ                           | Ingger of                    |               |                                              |                           |               |        |  |
| MIPI DSI         | Probe Connection   | DI : 10                        |                             | ECC Error (Single-bit Error) |               |                                              |                           |               |        |  |
| SD 3.0           |                    | Physical Conne                 | ction                       | ECC                          | CError (Multi | -bit Error)                                  |                           |               |        |  |
| SD 4.0           |                    |                                |                             | CRC                          | c error       |                                              |                           |               |        |  |
| SPI              |                    | GND                            |                             | ✓ DSI                        | Packet        |                                              |                           |               |        |  |
|                  | MIPI D-PHY         | D0+<br>D0- ± D2                | DSI Trigge                  | r Settings                   |               |                                              |                           |               | ? ×    |  |
|                  | Way Station        | D1+<br>D1-<br>CIK+             | Transmissio                 | n Type                       | HS or LP      |                                              |                           |               | F      |  |
|                  | JSB JSB            | CLK -                          | Direction                   |                              | Host Sour     | ced                                          | <ul> <li>Perip</li> </ul> | heral Sourced |        |  |
|                  |                    |                                | Data Type                   | Data Type                    |               | 39h, DCS Long Write/write_LUT Command Packet |                           |               |        |  |
|                  |                    |                                | DCS                         |                              | 11h, exit_sle | ep_mode                                      |                           |               | -      |  |
|                  |                    | GND                            | Header                      |                              |               |                                              |                           |               |        |  |
|                  |                    | D2+<br>D2 + D0                 | VC / DT                     |                              | Any VC        | ▼ 39h                                        |                           |               |        |  |
|                  | Way Station        | D3+ + D1                       | WC [7:0]                    |                              | XXh           |                                              |                           |               |        |  |
|                  | ® c                | D3 -                           | WC [15:8]                   | ] XXh                        |               |                                              |                           |               |        |  |
|                  | JSB                | NC                             | ECC                         |                              | XXh           |                                              |                           |               |        |  |
|                  | (2                 |                                | Data                        |                              |               |                                              |                           |               |        |  |
|                  | Video Data         |                                | Byte 0-3                    |                              | XXh           | XXh                                          | XXh                       | XXh           |        |  |
|                  | Output DCS write m | emory data to binary file      | Byte 4-7                    |                              | XXh           | XXh                                          | XXh                       | XXh           |        |  |
|                  | L:\Users\Ray\Docum | nents\Acute\BFA\DSI\WriteM     | Byte 8-11                   |                              | XXh           | XXh                                          | XXh                       | XXh           |        |  |
|                  | Enable Waveform ca | pture for connection verificat | Byte 12-15                  |                              | XXh XXh XXh   |                                              |                           | XXh           |        |  |
|                  |                    |                                | Byte 16-19                  |                              | XXh           | XXh                                          | XXh                       | XXh           |        |  |
|                  | Dofault            |                                | Byte 20-23                  |                              | XXh           | XXh                                          | XXh                       | XXh           |        |  |
|                  | Delaul             |                                | Byte 24-27                  |                              | XXh           | XXh                                          | XXh                       | XXh           |        |  |
|                  |                    |                                | <ul> <li>Default</li> </ul> |                              |               |                                              |                           | ∢ок з         | Cancel |  |

# Q10. Is that possible to setup a HS, LP or DCS command as a start condition and then capture data within specified time range?

A: Yes, after setup the HS, LP or DCS in the trigger settings as start condition, move to Configuration and change the operation mode to Protocol Monitor mode, then you can specify the required capture time range.

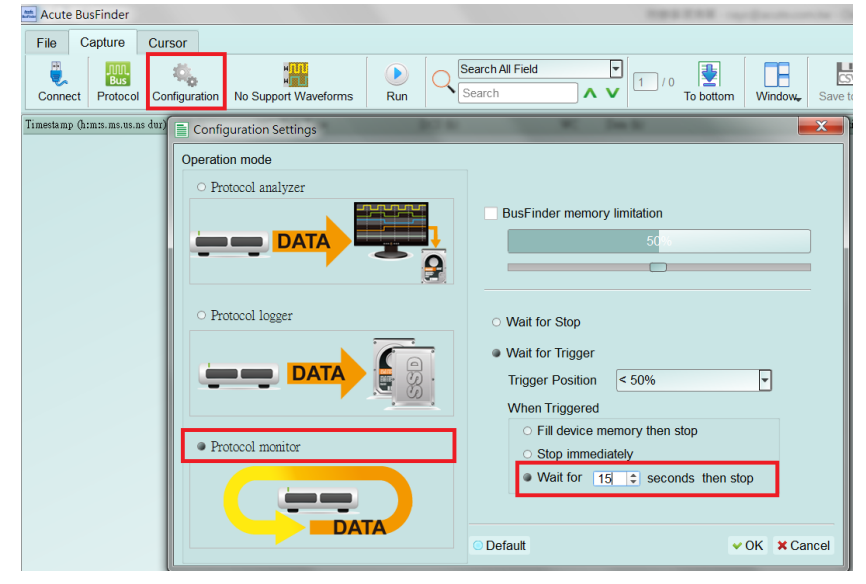

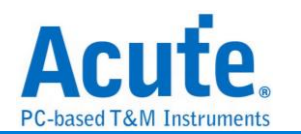

## **Appendix 1: Tearing Effect Signal**

Tearing Effect (TE) pin signal detect.

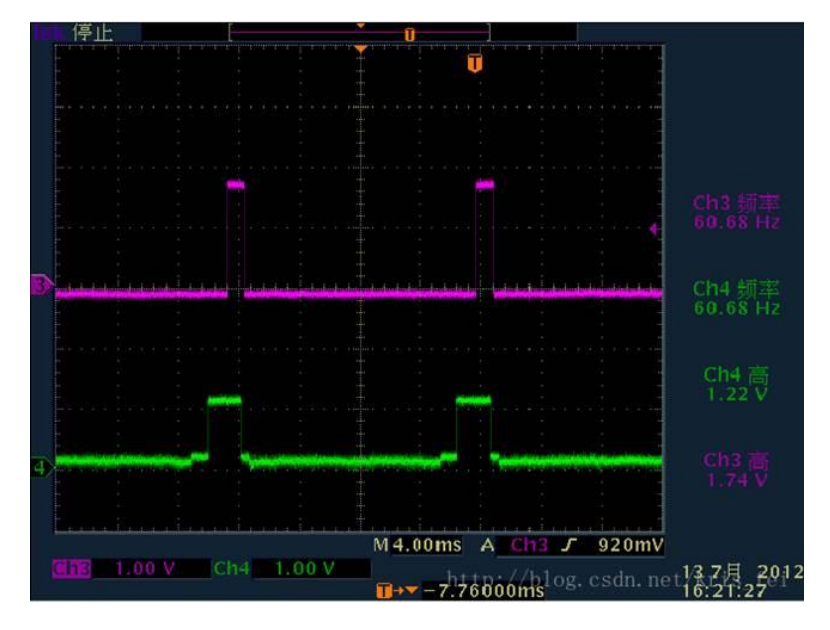

(Image Source: https://blog.csdn.net/kris\_fei/article/details/77775553)

The TE pin is used by the display to inform the Host. At present, the data cannot be updated during the screen graphics drawing. If the screen is updated when TE = High, a horizontal break line will appear on the image. This function can clearly identify the failure to follow TE state operation instructions, reduce the time required to guess the problem and set up an oscilloscope to verify

The TE function requires the user to purchase an additional set of LA Probe to support it. The default input is from channel 0, which supports two operating voltage modes of 3.3V and 1.8V. The setting is as follows,

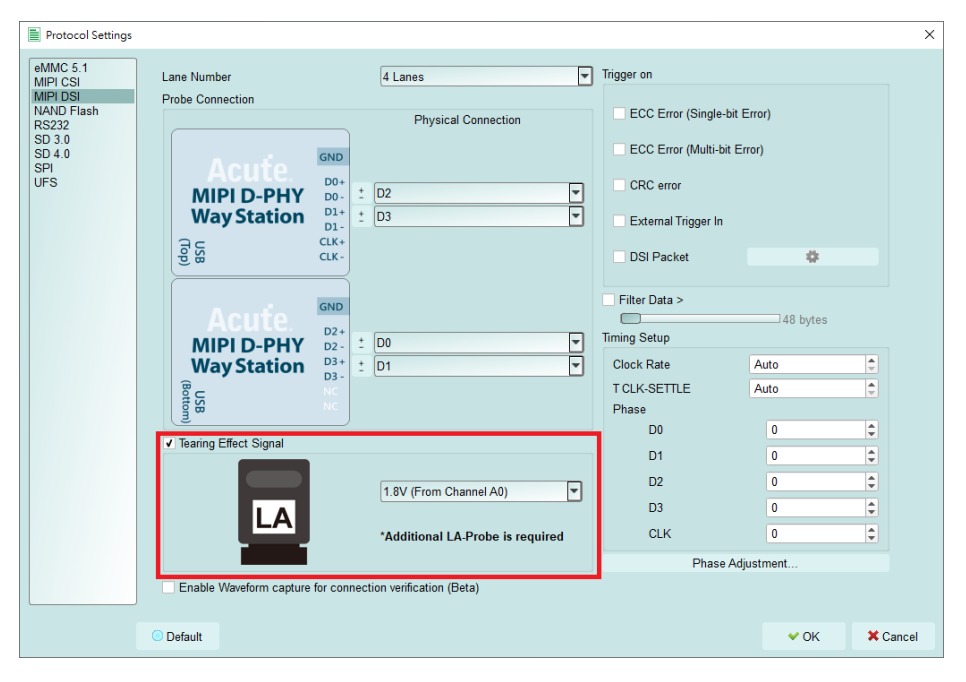

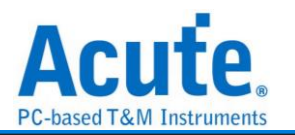

#### Result:

|      | Timestamp (himis.ma.ua.ni dur) | Mode | V   | CE  | Data Type                                                                                                    | DCS (h)          | WC                                       | Data (h)                  | Direction             | ECC (      | b)        | CRC (h) Pi | kt. No. | TE                                       | nforms 🔺    |
|------|--------------------------------|------|-----|-----|----------------------------------------------------------------------------------------------------|------------------|------------------------------------------|---------------------------|-----------------------|------------|-----------|------------|---------|------------------------------------------|-------------|
| 4655 | 15:25:57.342                   | HS   |     | 3 1 | DCS Long Write/w_                                                                                                    | C0               | 8385                                     | 08 FE 89 28 C9 D0 C6 C1   | Host -> Dev_          | 37         | Re_       |            | 1       | Changing                                 | Incon       |
| 4656 | 15:25:57.342                   | HS   | 1   | 1 1 | Turn On Peripher_                                                                                                    |                  |                                          | C9 1A                     | Host -> Dev_          | 37         | Re        |            | 1       | Changing                                 |             |
| 4657 | 15:25:57.342                   | HS   |     | -   | a second second second second second second second second second second second second second second second second                                                                                                    |                  | 1024                                     | 07 F8 DB F9 70 10 7C F7   |                       | F9         | Er-       |            |         | Second Second                            |             |
| 4658 | 15:25:57.343                   | HS   | 0   | DE  | End of Transmiss_                                                                                                    |                  | 1.1.1.1.1.1.1.1.1.1.1.1.1.1.1.1.1.1.1.1. | 46 1E                     | Host -> Dev_          | 3A         | Re        |            | 1       | 1                                        |             |
| 4659 | 15:25:57.343                   | HS   |     |     |                                                                                                    |                  | 1024                                     | 63 B8 21 B9 F0 42 60 B9   |                       | 89         | Erm       |            |         |                                          |             |
| 4660 | 15:25:57.343                   | HS   | 0   | 3 5 | Sync Event, V Sy_                                                                                                    |                  | 1000                                     | 11 A6                     | Host -> Dev_          | 3A         | (Re       |            | 1       | Changing                                 |             |
| 4661 | 15:25:57.343                   | HS   |     | 1   |                                                                                                    |                  | 1024                                     | 59 82 10 F8 E4 01 D1 39   |                       | F8         | Er-       |            |         | la ser anno 1                            |             |
| 4662 | 15:25:57.343                   | HS   | 1   | 1 1 | DCS Short WRITE,                                                                                                    | 3C (write memory |                                          | 21                        | Host -> Dev_          | 0F         | Re_       |            | 1       | Changing                                 |             |
| 4663 | 15:25:57.343                   | HS   |     |     |                                                                                                    |                  | 1024                                     | 36 34 18 B8 E8 40 80 B9   |                       | <b>B</b> 8 | Er.       |            |         |                                          |             |
| 4664 | 15:25:57.344                   | HS   | 1   | 0 0 | Generic Long Wri-                                                                                                    |                  | 33932                                    | 2 1C 1F 64 B7 8D 18 38 39 | Host -> Dev_          | 39         | Re        |            | 1       | Changing                                 | Incon       |
| 4665 | 15:25:57.344                   | HS   |     |     |                                                                                                    |                  | 1024                                     | 56 8B AC 79 08 C9 22 E7   |                       | 79         | Er.,      |            |         |                                          |             |
| 4666 | 15:25:57.345                   | HS   | - 2 | 2 0 | Generic READ, no_                                                                                                    |                  | dorane e                                 | 64 80                     | Host -> Dev_          | OF         | Re        |            | 1       | Changing                                 | 1.000       |
| 4667 | 15:25:57.345                   | HS   |     |     |                                                                                                    |                  | 1024                                     | 83 63 44 B8 25 B6 4C F9   |                       | B8         | Er_       | 1.1        |         | Construction Descent Descent             |             |
| 4668 | 15:25:57.347                   | HS   | 0   | 0 3 | Sync Event, H Sy_                                                                                                    |                  |                                          | 71 4C                     | Host -> Dev.          | 16         | Re        |            | 1       | 1                                        |             |
| 4669 | 15:25:57.347                   | HS   |     |     |                                                                                                    |                  | 1024                                     | D9 9C 30 B8 58 B3 F4 B6   |                       | 88         | Erm       | 1          |         | Sector sector sector                     | 1000        |
| 4670 | 15:25:57.350                   | HS   | 2   |     | Packed Pixel Str                                                                                                    |                  | 19580                                    | C8 78 3C F6 A4 95 76 38   | Host -> Dev_          | 38         | Re.       |            | 1       | Changing                                 | Incos       |
| 4671 | 15:25:57.350                   | HS   |     |     |                                                                                                    |                  | 1024                                     | 6C 35 3A 88 BC 4E 50 F5   |                       | 88         | Er.,      |            |         | Sector Sector                            | Concerns of |
| 4672 | 15:25:57.350                   | HS   | 3   | 3 3 | Packed Pixel Str.                                                                                                    |                  | 36924                                    | 4 A4 39 39 C2 A4 58 58 78 | Host -> Dev.          | 34         | Rem       |            | 1       | Changing                                 | Incos       |
| 4673 | 15:25:57.350                   | HS   |     | 21  | and the second life of                                                                                                    |                  | 1024                                     | E4 E1 51 EA 2B 8C 14 B7   |                       | EA         | Er.       |            |         | 3 - 19 - 19 - 19 - 19 - 19 - 19 - 19 - 1 |             |
| 4674 | 15:25:57.353                   | HS   | 2   | 2 0 | Generic READ, 1 _                                                                                                    |                  |                                          | 80 16                     | Host -> Dev.          | 3A         | Rea       |            | 1       | 0                                        |             |
| 4675 | 15:25:57.353                   | HS   |     |     | Contraction of the R                                                                                                    |                  | 1024                                     | 82 F9 62 7C 2B 8C E1 B5   | and the second second | 70         | Erm       |            |         |                                          | clock       |
| 4676 | 15:25:57.353                   | HS   | 6   | 3 1 | Picture Paramete                                                                                                    |                  | 4351                                     | 10 FF 4C F4 FF FF FF 00   | Host -> Dev_          | 13         | Re.       |            | 2       | 1                                        | Incon       |
| 4677 | 15:25:57.353                   | HS   |     |     | and the second second se |                  | 1024                                     | 80 8C 11 B4 20 70 5A B8   | pourse in an and      | 84         | Er.       |            |         |                                          | Clock       |
| 4678 | 15:25:57.354                   | HS   | 1   |     | Packed Pixel Str                                                                                                    |                  | 27964                                    | 4 B8 64 OF 98 1C 98 98 78 | Host -> Dev_          | 34         | Rem       |            | 1       | Changing                                 | Incon       |
| 4679 | 15:25:57.354                   | HS   |     |     |                                                                                                    |                  | 1024                                     | 64 60 88 B7 FB 7C 60 BA   | and the second second | B7         | Er        |            |         | Sector Sector                            |             |
| 4680 | 15:25:57.354                   | HS   | - 2 |     | Packed Pixel Str_                                                                                                    |                  | 62750                                    | 0 B7 CB 3F 26 FF A5 9F 00 | Host -> Dev_          | 1D         | Re_       |            | 1       | Changing                                 | Incos       |
| 4681 | 15:25:57.354                   | HS   | _   |     |                                                                                                    |                  | 4                                        | 68 6F 3A 34               |                       |            |           |            |         |                                          |             |
| 4682 | 15:25:57.354                   | HS   | 4   | 2 2 | Shut Down Periph_                                                                                                    |                  |                                          | 75 D1                     | Host -> Dev_          | 39         | [Re       |            | 2       | 1                                        |             |
| 4683 | 15:25:57.354                   | HS   |     |     |                                                                                                    |                  | 1024                                     | 6C 94 57 D1 E4 05 3A 93   |                       | D1         | Era       |            |         | Contraction of the second                |             |
| 4684 | 15:25:57.356                   | HS   | 1   |     | Packed Pixel Str_                                                                                                    |                  | 17842                                    | 2 F9 7D D9 48 FD D4 43 00 | Host -> Dev_          | 00         | Re-       |            | 1       | Changing                                 | Incos       |
| 4685 | 15:25:57.356                   | HS   |     |     |                                                                                                    |                  | 1024                                     | BA 5D 9E 10 E4 12 AD 67   |                       |            |           |            |         | Concern of Carrier Street                |             |
| 4686 | 15:25:57.356                   | HS   | 1   | 3 0 | Generic READ, 2 -                                                                                                    |                  |                                          | EE 83                     | Host -> Dev_          | 1A         | Re-       |            | 1       | Changing                                 |             |
| 4687 | 15:25:57.356                   | HS   |     |     |                                                                                                    |                  | 1024                                     | B8 9C 7A 10 58 E8 E3 58   | WALLS STREET          |            | The state |            |         |                                          |             |
| 4688 | 15:25:57.357                   | HS   | 1   | 2   | Picture Paramete_                                                                                                    |                  | 23429                                    | 9 4F 48 8C 58 CA 45 5E 70 | Host -> Dev_          | LA         | Re-       |            | 1       | Changing                                 | Incon       |
| 4689 | 15:25:57.357                   | HS   |     |     |                                                                                                    |                  | 1024                                     | 2B BC 29 B3 35 24 B1 76   | And a second second   | B3         | Er.       |            | 19      | and the second state                     |             |
| 4690 | 15:25:57.357                   | HS   | 3   | 3 1 | Packed Pixel Str                                                                                                    |                  | 32748                                    | BC B4 B8 1B DC 04 E8 59   | Host -> Dev_          | 3A         | Rem       |            | 1       | Changing                                 | Incos       |
| 4691 | 15:25:57.357                   | HS   |     | 1   | Null Packet, no _                                                                                                    | 1                | 12039                                    | 9 C9 C5 9C F4 59 C8 42 F7 | Host -> Dev_          | 1A         | Re        |            | 1       | Changing                                 | Uncon-      |

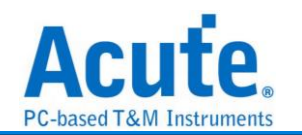

## **Appendix 2: Video Display Dialog**

Click Window-> Video Display Dialog to open the video display dialog,

|                                                                                                    | File     | Capture Cursor                                                |                                                  |                                             |                                                                      |                                       |
|----------------------------------------------------------------------------------------------------|----------|---------------------------------------------------------------|--------------------------------------------------|---------------------------------------------|----------------------------------------------------------------------|---------------------------------------|
| Image: Descent on the image: Descent of the image: Descent of the image: Descen                     | Conne    | ct Protocol Protocol Analyzer No Supp                         | port Waveforms Run Q Search All Field Search     | ▼ 1 / 15076575 To bot m Window. Save to te: | t Stack DSO                                                          | Tunnin                                |
| Norm         Norm         Norm <th< th=""><th>_</th><th></th><th></th><th>B Report List</th><th></th><th>Navigator</th></th<>                                                                                                    | _        |                                                               |                                                  | B Report List                               |                                                                      | Navigator                             |
| Image: District of the second second seco                     | 1        | Timestamp (h:m:s.ms.us.nrMode                                 | VC Data Type DCS (h)                             | WC Data (ID Show Both Report                | e E CC (h) CRC (h)                                                   | Pkt. No. Information Discription Txms |
| 1       1       1       1       1       1       1       1       1       1       1       1       1       1       1       1       1       1       1       1       1       1       1       1       1       1       1       1       1       1       1       1       1       1       1       1       1       1       1       1       1       1       1       1       1       1       1       1       1       1       1       1       1       1       1       1       1       1       1       1       1       1       1       1       1       1       1       1       1       1       1       1       1       1       1       1       1       1       1       1       1       1       1       1       1       1       1       1       1       1       1       1       1       1       1       1       1       1       1       1       1       1       1       1       1       1       1       1       1       1       1       1       1       1       1       1 <td1< td="">       1       <td1< td=""></td1<></td1<>                                                                                                    | 2        | 11:48:14.976.815 HS                                           | 0 DCS Short WRITE, no _ 11 (exit_s)              | eep_mode) 00 Show Show Secon                | dary Report Report 36 (OK)                                           | 1 DSI Error 0                         |
| Image: Contract of the second of the second of  | 3        | 11:48:15.110.253 HS                                           | 0 DCS Short WRITE, no _ 29 (set_dis              | play_on) 00 🔤 Video Display Diak            | g 1C (OK)                                                            | 1 P D3 B05<br>Packet C 15076566       |
| Image: Distribution of the second of the second of the                      | 5        | 11:48:15.116.592 HS                                           | 0 Sync Event, H Sync S                           | 00 00                                       | 12 (OK)                                                              | 1                                     |
| Image: Strate in the strate in the strate in th | 6        | 11:48:15.116.600 HS                                           | 0 Sync Event, H Sync S<br>0 Sync Event, H Sync S | 00 00                                       | Host -> Device 12 (OK)<br>Bost -> Device 12 (OK)                     | 1                                     |
| Image: Instant of the instant of the instant of th                     | 8        | 11:48:15.116.617 HS                                           | 0 Sync Event, H Sync S.                          | 00 00                                       | Host -> Device 12 (OK)                                               | 1                                     |
| Image: Description       Image: Description       Image: Description       Image: Description       Image: Description         Image: Description       Image: Description                                                                                                    | 9        | 11:48:15.116.625 HS                                           | 0 Sync Event, H Sync S                           | 00 00                                       | Host -> Device 12 (OK)                                               | 1                                     |
| Image: Image:                     | 10       | 11:40:15.116.641 HS                                           | 0 Sync Event, H Sync S                           | 00 00                                       | Host -> Device 12 (OK)                                               | 1                                     |
| Image: 1       Image: 1       Image: 1 <td< td=""><td>12</td><td>11:48:15.116.641 HS</td><td>0 Null Packet, no data</td><td>1 00</td><td>Host -&gt; Device 13 (OK) 0F87 (OK)</td><td>2</td></td<>                                                                                                    | 12       | 11:48:15.116.641 HS                                           | 0 Null Packet, no data                           | 1 00                                        | Host -> Device 13 (OK) 0F87 (OK)                                     | 2                                     |
| Image: Image:                     | 15       | 11:48:15.116.641 HS                                           | 0 Null Packet, no data                           | 1 00                                        | Host -> Device 13 (OK) 0F87 (OK)<br>Host -> Device 13 (OK) 0F87 (OK) | 4                                     |
| Image: Image: Image                      | 15       | 11:48:15.116.641 HS                                           | 0 Null Packet, no data                           | 1 00                                        | Host -> Device 13 (OK) 0F87 (OK)                                     | 5                                     |
| International State International International Internatinternatinte International International International                      | 10       | 11:48:15.116.641. HS                                          | 0 Null Packet, no data                           | 1 00                                        | Host -> Device 13 (OK) 0F87 (OK)<br>Host -> Device 13 (OK) 0F87 (OK) | 7                                     |
| I I I I I I I I I I I I I I I I I I I                                                                                                    | 18       | 11:48:15.116.642 HS                                           | 0 Null Packet, no data_                          | 1 00                                        | Host -> Device 13 (OK) 0F87 (OK)                                     | 8                                     |
| International data in the international data in the internatinal data international data in the internating data in t                     | 20       | 11:48:15.116.642 HS                                           | 0 Null Facket, no data                           | 1 00                                        | Host -> Device 13 (OK) 0F87 (OK)<br>Host -> Device 13 (OK) 0F87 (OK) | 10                                    |
| Image       Process       Big       Image       Image <td< td=""><td>21</td><td>11:48:15.116.642 HS</td><td>0 Null Packet, no data_</td><td>1 00</td><td>Host -&gt; Device 13 (OK) 0F87 (OK)</td><td>11 Statistics TXHS Byten</td></td<>                                                                                                    | 21       | 11:48:15.116.642 HS                                           | 0 Null Packet, no data_                          | 1 00                                        | Host -> Device 13 (OK) 0F87 (OK)                                     | 11 Statistics TXHS Byten              |
| International de la bit Neuro, en entante en entante entante en entante en entante en entante en entante en entante entante en entante en entante en entante en entante en entante en entante en entante en entante entante entant             | 22 23    | 11:48:15.116.642 HS<br>11:48:15.116.642 HS                    | 0 Null Packet, no data<br>0 Null Packet, no data | 1 00                                        | Host -> Device 13 (OK) 0F87 (OK)<br>Bost -> Device 13 (OK) 0F87 (OK) | 12                                    |
| International de la contraction de la contraction de la | 24       | 11:48:15.116.642 HS                                           | 0 Null Facket, no data                           | 1 00                                        | Host -> Device 13 (OK) 0F87 (OK)                                     | 14                                    |
| International de la bit Nette en de la bit Nette en de la bit Nett             | 25<br>26 | 11:48:15.116.642 HS                                           | 0 Null Packet, no data                           | 1 00                                        | Host -> Device 13 (OK) 0F87 (OK)<br>Host -> Device 13 (OK) 0F87 (OK) | 15                                    |
| International data         International data         Interna                                                                                                    | 27       | 11:48:15.116.642 HS                                           | 0 Null Packet, no data                           | 1 00                                        | Host -> Device 13 (OK) 0F87 (OK)                                     | 17                                    |
| Image         Deck         Image         Deck         Image         Image         Image         Image         Image         Image         Image         Image         Image         Image         Image         Image         Image         Image         Image         Image         Image         Image                                                                                                    | 28       | 11:48:15,116,642 HS                                           | 0 Null Packet, no data                           | 1 00                                        | Host -> Device 13 (OK) 0F87 (OK)<br>Host -> Device 13 (OK) 0F87 (OK) | 18                                    |
| <ul> <li></li></ul>                                                                                                    | 30       | 11:48:15.116.642 HS                                           | 0 Null Facket, no data_                          | 1 00                                        | Host -> Device 13 (OK) 0F87 (OK)                                     | 20                                    |
| International data in a large in and international data in a large in and international data in a large in a large in a              | 31<br>32 | 11:48:15.116.642 HS<br>11:48:15.116.642 HS                    | 0 Null Packet, no data<br>0 Null Facket, no data | 1 00                                        | Host -> Device 13 (OK) 0F87 (OK)<br>Host -> Device 13 (OK) 0F87 (OK) | 21 22                                 |
| Internation         Internation                                                                                                    | 33       | 11:48:15.116.642 HS                                           | 0 Null Facket, no data_                          | 1 00                                        | Host -> Device 13 (OK) 0F87 (OK)                                     | 23                                    |
| Interview         Interview         Interview <thinterview< th="">         Interview         Interview         <th< td=""><td>34</td><td>11:48:15.116.642 HS</td><td>0 Null Packet, no data</td><td>1 00</td><td>Host -&gt; Device 13 (OK) 0F87 (OK)</td><td>24</td></th<></thinterview<>                                                                                                    | 34       | 11:48:15.116.642 HS                                           | 0 Null Packet, no data                           | 1 00                                        | Host -> Device 13 (OK) 0F87 (OK)                                     | 24                                    |
| 111111111111111111111111111111111111                                                                                                    | 35       | 11:40:15.116.642 HS                                           | 0 Null Packet, no data                           | 1 00                                        | Host -> Device 13 (OK) 0F87 (OK)<br>Host -> Device 13 (OK) 0F87 (OK) | 26                                    |
| Interview         Interview         Interview <t< td=""><td>37</td><td>11:48:15.116.642 HS</td><td>0 Null Packet, no data_</td><td>1 00</td><td>Host -&gt; Device 13 (OK) 0F87 (OK)</td><td>27</td></t<>                                                                                                    | 37       | 11:48:15.116.642 HS                                           | 0 Null Packet, no data_                          | 1 00                                        | Host -> Device 13 (OK) 0F87 (OK)                                     | 27                                    |
| Middeo Display Dialog     >       Middeo Display Dialog     >       Image     Porch       Display Settings     Image       Type     Zabit ROB 8-8-8       Image     Image       Weith     1000       Height     1920       Bove partial uplate     Image                                                                                                    | 39       | 11:40:15.116.642 HS                                           | 0 Null Packet, no data                           | 1 00                                        | Host -> Device 13 (OK) 0F87 (OK)<br>Host -> Device 13 (OK) 0F87 (OK) | 20 29                                 |
| Process Exp                                                                                                    |          | Type<br>Width<br>Height<br>R-G-B Order<br>Show partial update | 24bit RGB 8-8-8<br>1080<br>1920<br>R-G-B<br>V    |                                             |                                                                      |                                       |
|                                                                                                    |          | Process                                                       | Stop                                             |                                             |                                                                      | Information                           |
|                                                                                                    |          |                                                               |                                                  |                                             |                                                                      | Exit                                  |

Please set the DSI, CSI format, resolution, RGB order, and then press Process to restore the image. Partial analysis function is also provided. If the DUT only updates part of the screen, this option can be checked to display part of the updated content.

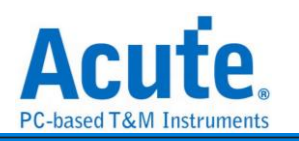

| zxample:               |                 |                                                                                                    |                               |
|------------------------|-----------------|----------------------------------------------------------------------------------------------------|-------------------------------|
| 🚘 Video Display Dialog |                 |                                                                                                    | ×                             |
| Image Porch            |                 |                                                                                                    |                               |
| Display Settings       |                 |                                                                                                    | 💾 Save Image                  |
| Туре                   | 24bit RGB 8-8-8 | 427118 🕨 🚺 🔯                                                                                                    | 90 90                         |
| Width                  | 1080            |                                                                                                    |                               |
| Height                 | 1920            | ≒ SM +                                                                                                    |                               |
| R-G-B Order            | R-G-B           | 12:49                                                                                                    |                               |
| Show partial update    |                 | しまた。<br>「日日」を約5日<br>「日日」を約5日<br>「日」を約5日<br>「日」を約5日<br>「日」<br>「日」を約5日<br>「日」を約5日<br>「日」を約5日<br>「日」を約5日<br>「日」<br>「日」<br>「日」<br>「日」<br>「日」<br>「日」<br>「日」<br>「日 |                               |
|                        |                 | 尚太安装 SIM 卡<br>设计规范中型 ★ #                                                                                                    |                               |
|                        |                 | ① TOUCH ID<br>無法在此 iPhone 上数杆 Touch ID。                                                                                                    |                               |
| Process                | Stop            |                                                                                                    |                               |
|                        |                 |                                                                                                    | Information                   |
|                        |                 |                                                                                                    | Width = 1080<br>Height = 1920 |
|                        |                 |                                                                                                    | Exit                          |

It also provides a linkage function with the data in the main report area, making it easy to find the location of the image data.

Save Image can output the restored image as .jpg / .bmp / .bin.

1

If DSI transmits image data in Video mode, there is also a Porch function that can count the format sent by each image. Ex: VSA, VBP, VFP, HBP, HFP, image.

If you choose TYPE-DSC restore, please select DSC Command mode use DCS Command. If you use V-Sync / H-Sync format, please select DSC Video mode. Specify the PPS file (format .txt) to restore. PPS will also be replaced with the Picture Parameter Set (0A) command.

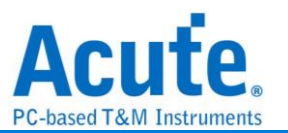

# **Appendix 3: Unable to Measure / Only Measure the LP Mode Signal / Too Many Errors Solution:**

- Step 1: Please check whether the 2 USBs between the probe and the BudFinder are not connected well.
- Step 2: Please check if the Lane/CLK wire is within 5mm of the regulation, and make sure that each end-tip is connected to Gnd.
- Step 3: Turn on the waveform viewing function and send out the HS signal to make sure the connection is correct.

Step 3.1: Enable Waveform capture for connection verification (Beta)

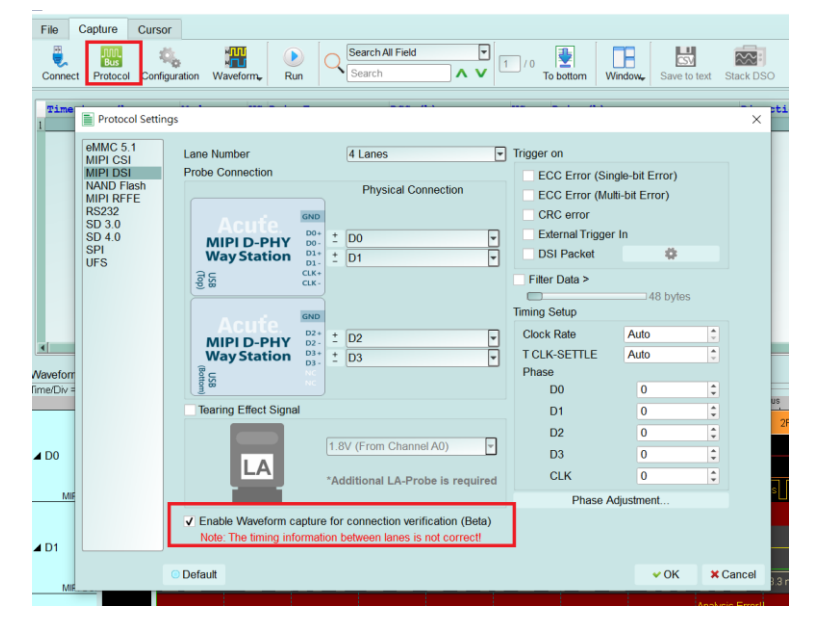

Step 3.2: Switch the "Configuration Settings". Use the "Protocol Monitor mode" and limit the memory to 1-3%. If the problem is solved, switch back to "Protocol Analyzer mode"

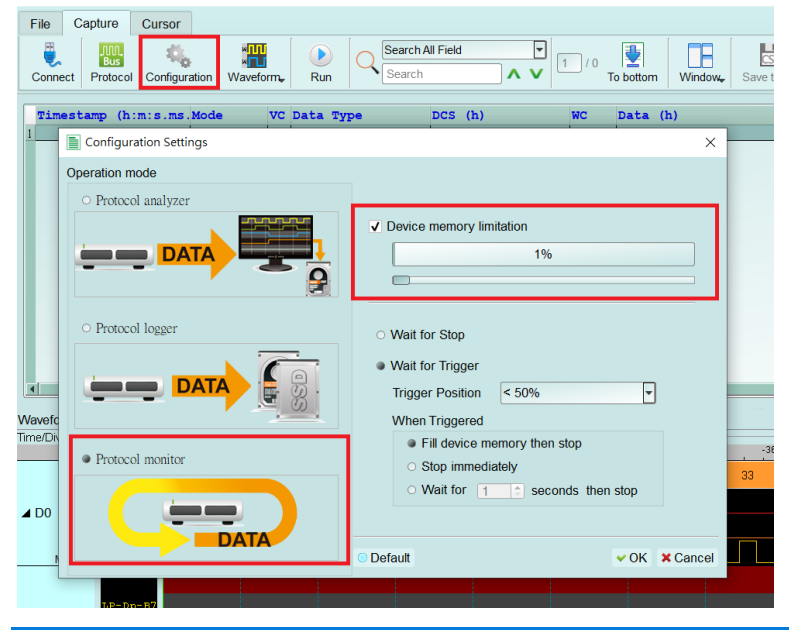

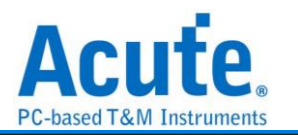

#### Step 3.3: Show Waveforms

| File      | Capture    | Cursor     |         |              |                            |           |               |             |       |
|-----------|------------|------------|---------|--------------|----------------------------|-----------|---------------|-------------|-------|
| Conne     | ct Protoco | i Protocol | Moniter | Show         | Waveforms.                 | Run       | Search All Fi | eld         |       |
| Time<br>1 | estamp (h  | :m:s.ms.   | Mode    | Hid<br>✓ Sho | e Waveforms<br>w Waveform: |           | DCS (h)       | WC          | Di    |
|           |            |            |         |              |                            |           |               |             |       |
| •         |            |            |         |              |                            |           |               |             |       |
| Vavefor   | m          |            |         |              |                            |           |               |             |       |
| ime/Div   | = 10 ns _  | <b>.</b>   | -36.    | 53 us        | -36.52 us                  | -36.51 us | -36.5 us      | -36.49 us   | -36.4 |
|           |            | -          | IF      | ЗВ           | ЗF                         | 57        | 38            | зв          | 5F    |
| ⊿ D0      | TB-D       | р-в5       |         |              |                            |           |               |             |       |
|           | HS-B       | 0          |         | 3.4 n        | 6.7 ns                     | 9.3 n     | 3.3 n         | 3.3 n 5.6 n | is    |
| M         | IPI D51    |            |         |              |                            |           |               |             |       |
|           | T D - D    | n- 27      |         |              |                            |           |               |             |       |

#### Step 3.4: Capture the waveform

Step 3.5: Analyze whether there is an HS signal. Before the red arrow is the LP signal, and after the waveform is the HS signal. (At the position of the red arrow, the LP signal of P/N becomes low, and HS starts to have signal.) Please find a similar position and zoom in to view the waveform. If the collection is repeated many times, the intersection of LP and HS still cannot be found. The Lane/CLK may be disconnected. Please refer to the FAQ 7.

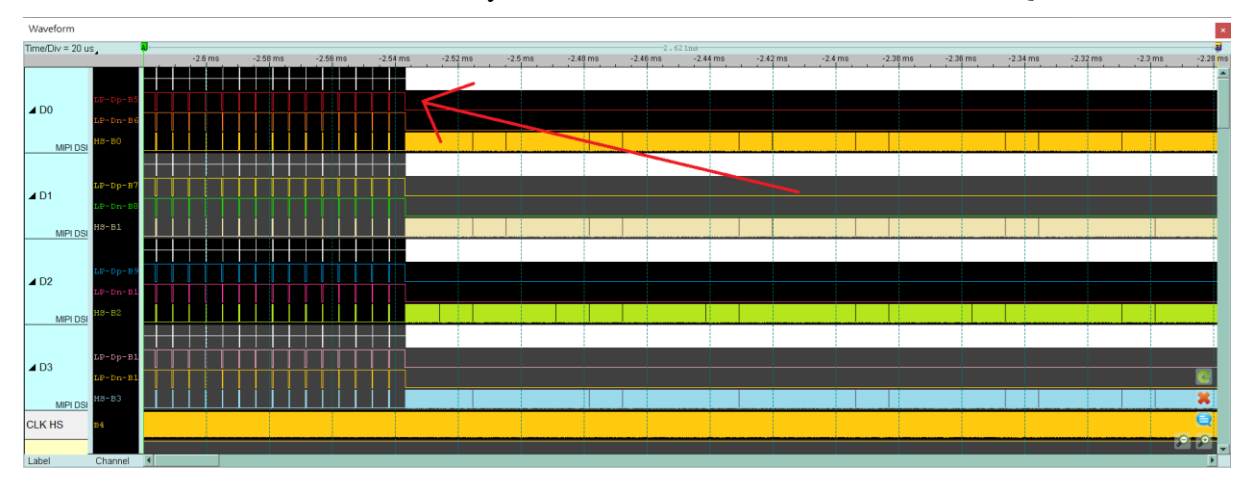

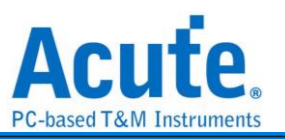

| Waveform         |                               |          |              |          |               |         |            |                                       |                   |                  |              | ×                         |
|------------------|-------------------------------|----------|--------------|----------|---------------|---------|------------|---------------------------------------|-------------------|------------------|--------------|---------------------------|
| Time/Div = 100 i | ns                            | -2.54 ms | -2.54 ms -2. | .54 ms - | 2.54 ms -2.64 | ms -2.5 | ms -2.5    | 2 . 62 1m8<br>54 ms -2.54 ms -2.54 ms | -2.54 ms -2.54 ms | -2.54 ms -2.54 n | s -2.64 ms - | 2.54 ms -2.54 ms -2.54 ms |
| ▲ D0<br>MIPI DSI | LP-Dp-85<br>LP-Dn-86<br>M8-80 |          | Sł           | (NC      | Start         |         | 103.7 ns   | 247.3 ns                              |                   |                  |              |                           |
| ▲ D1<br>MPIDSI   | LP-Dp-87<br>LP-Dn-88<br>HS-81 |          |              |          |               |         | 107.6 ns   | 249.5 ns                              |                   |                  |              |                           |
| ▲ D2             | LP-Dp-B9<br>LP-Dn-B1<br>MS-B2 |          |              |          |               |         | 104.2 ns   | 253 ns                                |                   |                  |              |                           |
| ▲ D3             | LP-Dp-B1<br>LP-Dn-B1<br>H8-B3 |          |              |          |               | 51.7 n: | s 103.8 ns | 239.5 ns                              |                   |                  |              | C                         |
| CLK HS           | <b>24</b>                     |          |              |          |               |         |            |                                       |                   |                  |              | <u></u> 210               |

Step 3.6: Confirm whether the CLK Duty is 50:50, and check the width of each edge of Lane0-3 behind HS SYNC. Normally, it is the width of half a CLK cycle or multiple. Ifit is abnormal, please check whether the bonding wire meets the requirements again.If it meets the regulations, there will still be noise or CLK Duty problems, pleasecontinue to shorten the wire length, and need to use the GND closest to the signal.

Ex: Bad CLK duty, 65:35, 1.4ns:0.8ns

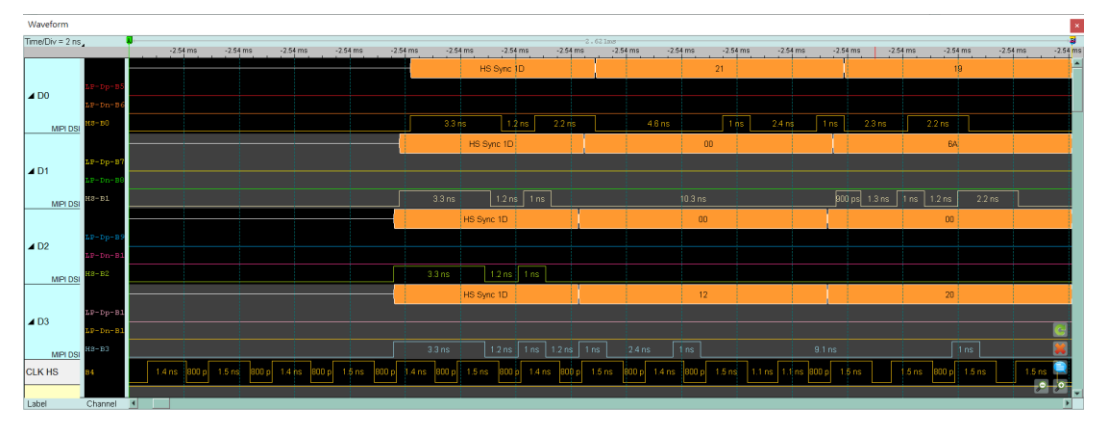

Ex: The width of high pulse in Lane 0, Lane 3 is not the width of half CLK cycle Half CLK cycle = (1.4 + 0.8) / 2 = 1.1 (ns)

Under normal conditions, the width is about 1.1ns or multiple.

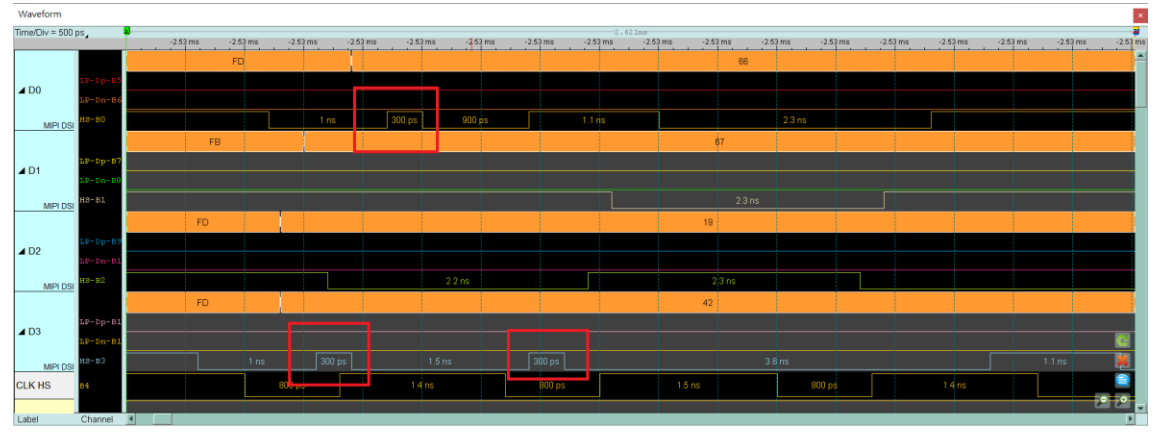

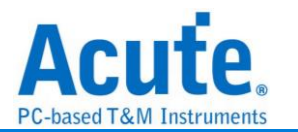

Appendix 4: List of restored images

1. Video mode - 1125 \* 2436

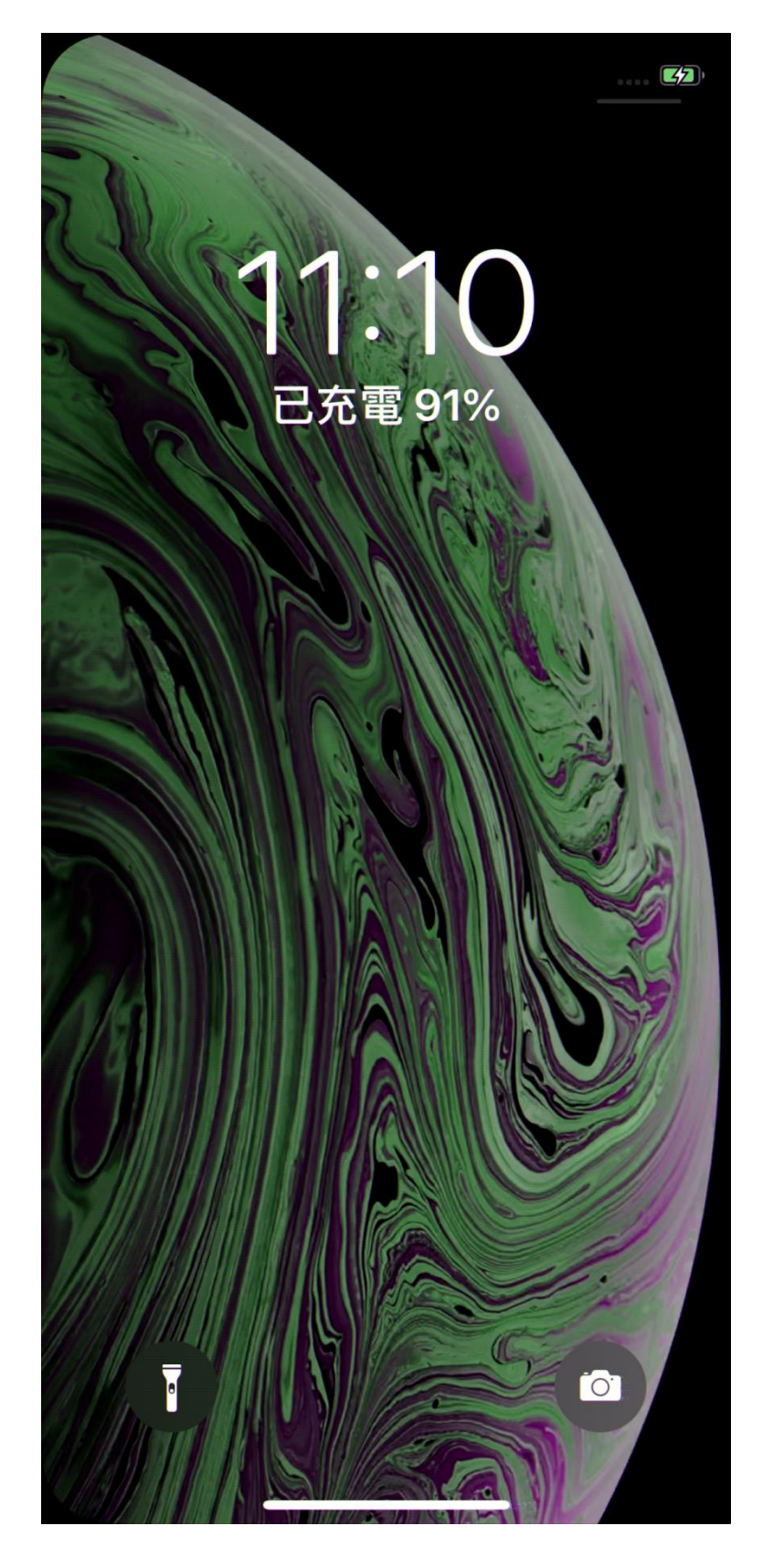

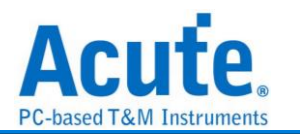

## 2. CMD mode – 1125 \* 2436

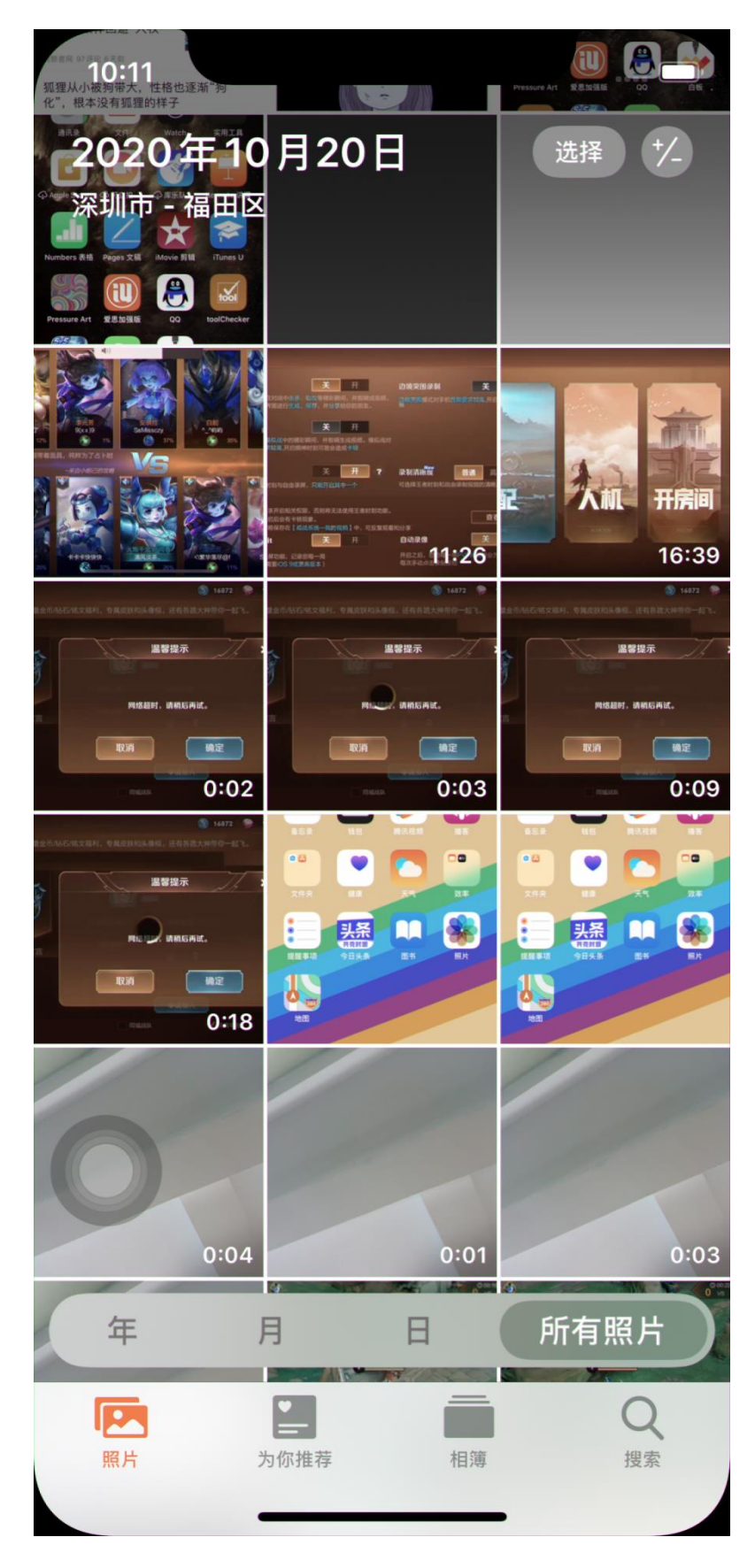

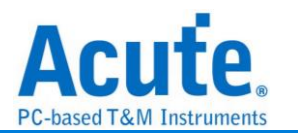

## 3. CMD mode – 1170 \* 2532

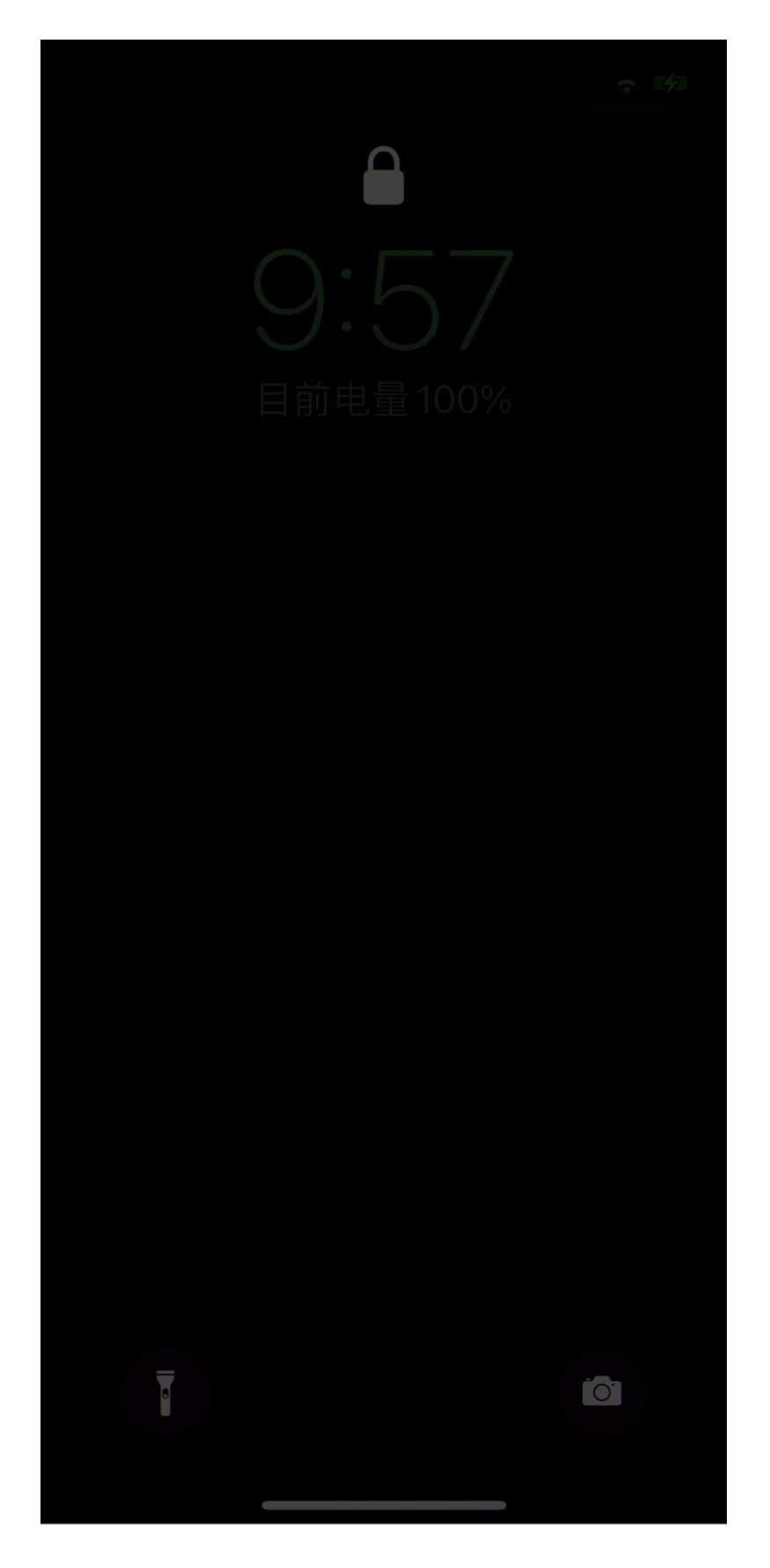